| <ul> <li>Note: - 1. Provide a clear passport size colour photograph against WHITE background only .<br/>Please do not upload selfies.</li> <li>2. Provide a clear picture of student's signature (Sign on a plain, white paper in BLACK ink only and upload the signature scanned with your mobile)</li> <li>3. * Marked Fields are mandatory and must be filled with relevant information only.</li> <li>4. Once you have clicked on the CONFIRM option, further changes cannot be made in the form.</li> </ul> |                                                                                                    |
|----------------------------------------------------------------------------------------------------|----------------------------------------------------------------------------------------------------|
| Step 1                                                                                                    | Click on the: - https://enrollonline.co.in/Registration/Apply/BSGD                                                                                                    |
| Step 2                                                                                                    | Use the user id and password which you received via SMS on your registered mobile number and use those credentials to LOGIN                                                                              |
| Step 3                                                                                                    | After Login, Read the instructions carefully and then click on Continue to proceed.                                                                                                    |
| Step 4                                                                                                    | After Clicking on Continue, it will show up menu option for form filling                                                                                                    |
| Step 5                                                                                                    | Personal Details:<br>Enter relevant and correct personal data, and Click on Save and Next.                                                                                                    |
| Step 6                                                                                                    | Address Details:<br>Type the complete residential (postal) address with pin code and click on Save and Next.                                                                                             |
| Step 7                                                                                                    | Photo & Signature Details:<br>Upload the scanned images of Photo & Signature (according to the specifications mentioned) and click on<br>Save and Next.                                                  |
| Step 8                                                                                                    | Course Selection:<br>Select your specific Course and click on Save and Next.                                                                                                    |
| Step 9                                                                                                    | Last Qualifying Exam Details:<br>Enter your Last Qualifying Exam Details (10 <sup>th</sup> with Maths marks). (Please enter the details carefully).and<br>click on Save and Next.                        |
| Step 10                                                                                                    | Subject Details:<br>Confirm the Subjects of your choice by selecting subject or subject group (3 preferences) and click on Save<br>and Next.                                                             |
| Step 11                                                                                                    | Payment:<br>Click on Pay Now button to do the registration amount payment.                                                                                                    |
| Step 12                                                                                                    | <b>Confirm Registration:</b><br>After <b>Payment</b> is Successful you will get <b>Registration confirmation</b> .                                                                                       |
| Step 13                                                                                                    | Click on <b>PREVIEW</b> button to check all the details entered by you in the form are correct. If any Correction is there then please do the necessary changes and Click on <b>Confirm Application.</b> |
| Step 14                                                                                                    | After Complete Process is done, Click on <b>Print Application</b> to take copy of the form filled also click on the <b>Print Receipt</b> to take the copy of Payment receipt.                            |
| Pleas                                                                                                    | e Note •                                                                                                    |

The success rate for Rupay cards being on the lower side, you are advised to use any other card, in case of awaited/failure of payment.

If you wish to apply for multiple categories/streams, then go to Course Selection page again and Select the desired category/stream and REPEAT the above steps.

## \*\*\*\*\*\* CHANGES CANNOT BE DONE ONCE THE FORM IS CONFIRMED\*\*\*\*\* **IMPORTANT NOTE: -**

For Queries regarding payment issue, where payment is deducted but shows "PAY NOW" option again,

- 1. Refresh the page by pressing (CTRL + F5) Or wait for Next 24 hrs for Payment Confirmation
- 2. (Do not make multiple transactions) unless the amount is credited back to your account.